×

### **Cancelar Guia de Pagamento**

Esta opção do sistema permite cancelar ou emitir uma ou mais **Guias de Pagamentos** de um determinado imóvel ou cliente. O acesso a esta funcionalidade pode ser realizado via **Menu** do sistema: **GSAN > Faturamento > Guia de Pagamento > Cancelar Guia de Pagamento**.

Feito isso, o sistema acessa a tela a seguir:

#### Observação

Informamos que os dados exibidos nas telas a seguir são fictícios e não retratam informações de clientes.

Last update: 31/08/2017 ajuda:cancelar\_guia\_de\_pagamento https://www.gsan.com.br/doku.php?id=ajuda:cancelar\_guia\_de\_pagamento&rev=1493405493 01:11

| Cancelar Guia de Pagamento         Para cancelar a guia de pagamento, informe os dados abaixo:         Matrícula do Imóvel:         Dados do Imóvel:         Inscrição do Imóvel:         Inscrição do Imóvel:         Nome do Cliente Usuário:         Situação de Água:         Situação de Ésgoto:         Código do Cliente:         CPF/CNPJ:         Nome do Cliente:         Profissão:         Ramo de Atividade:         Guias de Pagamento:         Iodos Més/Ano         Tipo do Débito       Prestação Grupo         Tipo         Desfazer       Cancelar Guia(s) de Pagamento         Imprimir Guia(s) de Pagamento                                                                                                    |                                                               | 🥹 Gsan -> Faturamento -> Guia de Pagamento -> Cancelar Guia de Pagament |
|----------------------------------------------------------------------------------------------------|---------------------------------------------------------------|-------------------------------------------------------------------------|
| Para cancelar a guia de pagamento, informe os dados abaixo:       Aiudi         Matrícula do Imóvel:       Imatrícula do Imóvel:       Imatrícula do Imóvel:         Inscrição do Imóvel:       Imatrícula do Imóvel:       Imatrícula do Imóvel:         Nome do Cliente Usuário:       Situação de Água:       Imatrícula do Imóvel:         Situação de Ésgoto:       Imatrícula do Imóvel:       Imatrícula do Imóvel:         Código do Cliente:       Imatrícula do Imóvel:       Imatrícula do Imátricula do Imátricuna do Imátricula do Imátricula do Imátricula d | Cancelar Guia de Pagamen                                      | to                                                                      |
| Dados do Imóvel:         Inscrição do Imóvel:         Nome do Cliente Usuário:         Situação de Água:         Situação de Esgoto:         Código do Cliente:         Dados do Cliente:         CPF/CNPJ:         Nome do Cliente:         Profissão:         Ramo de Atividade:         Guias de Pagamento:         Todos Més/Ano       Tipo do Débito         Prestação Contábil       Financ.         Valor do Débito       Data         Local.                                                                                                    | Para cancelar a guia de pagamento, in<br>Matrícula do Imóvel: | forme os dados abaixo: <u>Ajuda</u>                                     |
| Dados do Imóvel:         Inscrição do Imóvel:         Nome do Cliente Usuário:         Situação de Água:         Situação de Esgoto:         Código do Cliente:         Dados do Cliente:         CPF/CNPJ:         Nome do Cliente:         Profissão:         Ramo de Atividade:         Guias de Pagamento:         Todos Mês/Ano       Tipo do Débito         Prestação Grupo       Tipo         Valor do Débito       Data         Local.         Desfazer       Cancelar Guia(s) de Pagamento         Imprimir Guia(s) de Pagamento                                                                                                    |                                                               |                                                                         |
| Inscrição do Imóvel:<br>Nome do Cliente Usuário:<br>Situação de Água:<br>Situação de Esgoto:<br>Código do Cliente:<br>COF/CNPJ:<br>Nome do Cliente:<br>Profissão:<br>Ramo de Atividade:<br>Guias de Pagamento:<br>Todos Mês/Ano Tipo do Débito Prestação Grupo Tipo Valor do Débito Vencimento Local.<br>Desfazer Cancelar<br>Cancelar Guia(s) de Pagamento<br>Imprimir Guia(s) de Pagamento                                                                                                    | Dados do Imóvel:                                              |                                                                         |
| Nome do Cliente Usuário:         Situação de Água:         Situação de Esgoto:         Código do Cliente:         Dados do Cliente:         CPF/CNPJ:         Nome do Cliente:         Profissão:         Ramo de Atividade:         Guias de Pagamento:         Todos Més/Ano       Tipo do Débito         Prestação Grupo       Tipo         Data       Local.                                                                                                    | Inscrição do Imóvel:                                          |                                                                         |
| Situação de Água:<br>Situação de Esgoto:<br>Código do Cliente:<br>CPF/CNPJ:<br>Nome do Cliente:<br>Profissão:<br>Ramo de Atividade:<br>Guias de Pagamento:<br>Todos Mês/Ano Tipo do Débito Prestação Grupo Tipo Data<br>Contábil Financ. Valor do Débito Data Local.<br>Desfazer Cancelar<br>Cancelar Guia(s) de Pagamento<br>Imprimir Guia(s) de Pagamento                                                                                                    | Nome do Cliente Usuário:                                      |                                                                         |
| Situação de Esgoto:         Código do Cliente:         Dados do Cliente:         CPF/CNPJ:         Nome do Cliente:         Profissão:         Ramo de Atividade:         Guias de Pagamento:         Todos Mês/Ano         Tipo do Débito       Prestação Grupo         Todos Mês/Ano       Tipo do Débito         Prestação Contábil       Financ.         Valor do Débito       Vencimento         Local.       Imprimir Guia(s) de Pagamento                                                                                                    | Situação de Água:                                             |                                                                         |
| Código do Cliente:       Imprimir Guia(s) de Pagamento         Dados do Cliente:       Imprimir Guia(s) de Pagamento         CPF/CNPJ:       Imprimir Guia(s) de Pagamento         Mome do Cliente:       Imprimir Guia(s) de Pagamento                                                                                                    | Situação de Esgoto:                                           |                                                                         |
| Dados do Cliente:         CPF/CNPJ:         Nome do Cliente:         Profissão:         Ramo de Atividade:         Guias de Pagamento:         Todos Mês/Ano       Tipo do Débito         Prestação Grupo       Tipo         Contábil       Financ.         Valor do Débito       Data         Local.    Desfazer Cancelar          Cancelar Guia(s) de Pagamento         Imprimir Guia(s) de Pagamento                                                                                                    | Código do Cliente:                                            |                                                                         |
| CPF/CNPJ:       Nome do Cliente:         Nome do Cliente:       Profissão:         Profissão:       Ramo de Atividade:         Guias de Pagamento:       Tipo         Todos Mês/Ano       Tipo do Débito       Prestação Grupo Contábil         Financ.       Valor do Débito Vencimento       Local.         Desfazer       Cancelar       Cancelar Guia(s) de Pagamento         Imprimir Guia(s) de Pagamento       Imprimir Guia(s) de Pagamento                                                                                                    | Dados do Cliente:                                             |                                                                         |
| Nome do Cliente:       Profissão:         Profissão:       Ramo de Atividade:         Guias de Pagamento:                                                                                                    | CPF/CNPJ:                                                     |                                                                         |
| Profissão:         Ramo de Atividade:         Guias de Pagamento:         Todos Mês/Ano Tipo do Débito Prestação Grupo Tipo Contábil Financ.         Valor do Débito Vencimento Local.         Desfazer       Cancelar Guia(s) de Pagamento         Imprimir Guia(s) de Pagamento                                                                                                    | Nome do Cliente:                                              |                                                                         |
| Ramo de Atividade:         Guias de Pagamento:         Todos Mês/Ano       Tipo do Débito       Prestação Grupo Contábil       Tipo Valor do Débito Vencimento       Local.         Desfazer       Cancelar       Cancelar Guia(s) de Pagamento         Imprimir Guia(s) de Pagamento                                                                                                    | Profissão:                                                    |                                                                         |
| Guias de Pagamento:         Todos       Mês/Ano       Tipo do Débito       Prestação Contábil       Tipo Contábil       Financ.       Valor do Débito       Data Local.         Desfazer       Cancelar       Cancelar Guia(s) de Pagamento       Imprimir Guia(s) de Pagamento                                                                                                    | Ramo de Atividade:                                            |                                                                         |
| Todos       Mês/Ano       Tipo do Débito       Prestação Grupo Contábil       Tipo Contábil       Valor do Débito Vencimento       Local.         Desfazer       Cancelar       Cancelar Guia(s) de Pagamento         Imprimir Guia(s) de Pagamento       Imprimir Guia(s) de Pagamento                                                                                                    |                                                               |                                                                         |
| Desfazer       Cancelar Guia(s) de Pagamento         Imprimir Guia(s) de Pagamento                                                                                                    | Guias de Pagamento:<br><u>Todos</u> Mês/Ano Tipo do Débito    | Prestação Grupo Tipo Valor do Débito Data Local.                        |
|                                                                                                    | Desfazer Cancelar                                             | Cancelar Guia(s) de Pagamento<br>Imprimir Guia(s) de Pagamento          |
| Versão: 11.1.05.2.3p (Online) 08/06/2016 - 16:30:2                                                                                                    |                                                               | Versão: 11.1.05.2.3p (Online) 08/06/2016 - 16:30:2                      |

Inicialmente, você deverá informar o código da matrícula do **Imóvel** ou do **Cliente**, para o qual deseja cancelar **Guias de Pagamentos**. Para detalhes sobre o preenchimento dos campos clique **AQUI**.

Caso tenha optado por informar o **Imóvel**, o sistema apresentará as seguintes informações:

- Dados do Imóvel;
  - Inscrição do Imóvel: Localidade, Setor Comercial, Quadra, Lote e Sublote;
  - Nome do Cliente Usuário;
  - Descrição da Situação da Ligação de Água;
  - Descrição da Situação da Ligação de Esgoto

Caso tenha optado por informar o Cliente, o sistema apresentará as seguintes informações:

- Dados do Cliente;
  - Número do Documento do Cliente;
  - CPF Caso seja Pessoa Física;
  - CNPJ Caso seja Pessoa Jurídica;
  - Nome do Cliente;
  - Profissão Caso seja Pessoa Física;
  - Ramo de Atividade Caso seja Pessoa Jurídica.

Após informar o **Imóvel**, ou o **Cliente**, o sistema apresentará a tabela com a relação das **Guias de Pagamentos**, associadas ao **Imóvel**, ou ao **Cliente**, que estiverem na situação **Normal**.

- Mês e Ano de Referência;
- Tipo do Débito (descrição);
- Grupo Contábil (código);
- Tipo de Finaciamento (código);
- Valor do Débito;
- Data de Vencimento;
- Localidade (código).

Neste momento, para cancelar a(s) **Guias(s) de Pagamento**, você deverá selecioná-los no **checkbox** que fica ao lado da guia e clicar no botão Cancelar Guia(s) de Pagamento.

O sistema irá apresentar uma caixa de diálogo, solicitando a confirmação do cancelamento da(s) guias(s) de pagamento.

- OK Confirma o Cancelamento.
- Cancelar Desiste do Cancelamento.

O sistema não efetuará o cancelamento da **Guia de Pagamento**, quando o usuário conectado não possuir **senha especial**, e ocorrerem uma das situações relacionadas abaixo:

- Imóvel com débito em cobrança administrativa;
- Cliente com débito em cobrança administrativa;
- O Valor do Débito for superior ao valor limite para o tipo de débito.

Você poderá, também, solicitar a emissão de Guias(s) de Pagamento.

Para isso basta selecioná-las no **check-box** que fica ao lado da guia e clicar no botão Imprimir Guia de Pagamento

O sistema foi adequado para que as funcionalidades de **cancelar** e **emitir guia de pagamento**, não permita cancelar ou emitir uma guia de pagamento de **Parcelamento Judicial**, que é tratado por uma funcionalidade específica.

### Tela de Sucesso

A tela de sucesso será apresentada após clicar no botão Cancelar Guia(s) de Pagamento, não houver

inconsistência no conteúdo dos campos da tela, e você confirmar o cancelamento, na caixa de diálogo.

O sistema apresentará a mensagem abaixo, quando o cancelamento da(s) **Guias(s) de Pagamento** tiver sido realizado com sucesso.

Quando tiver informado o **Imóvel**:

• (quantidade de guias de pagamento canceladas) Guias(s) de Pagamento do Imóvel (matrícula do imóvel) cancelada(s) com sucesso.

Quando tiver informado o **Cliente**:

• (quantidade de guias de pagamento canceladas) Guias(s) de Pagamento do Cliente (nome do cliente) cancelada(s) com sucesso.

O sistema apresentará duas opções, após o cancelamento das Guias de Pagamento.

Escolha a opção desejada clicando em algum dos **links** existentes na tela de sucesso:

- Menu Principal Para voltar à tela principal do sistema.
- Realizar outro Cancelamento de Guia de Pagamento Para ativar, novamente, a opção **Cancelar Guia de Pagamento**.

No caso de você ter optado pela impressão das Guias de Pagamento, a tela de sucesso será a apresentação da imagem das Guias de Pagamento na tela, após o clique no botão Imprimir Guia de Pagamento

# **Preenchimento dos Campos**

Você deverá, excludentemente, informar um dos campos abaixo para selecionar o **Imóvel**, ou o **Cliente**:

| Campo                           | Preenchimento dos Campos                                                                                                    |
|---------------------------------|----------------------------------------------------------------------------------------------------|
| Campo<br>Matrícula do<br>Imóvel | <ul> <li>Preenchimento dos Campos</li> <li>Informe a matrícula de um imóvel e tecle Enter, ou clique no botão Pesquisar</li> <li>, que fica ao lado do campo. Neste caso será apresentada uma tela de popup, onde será possível Pesquisar Imóvel no cadastro.</li> <li>Após a informação da matrícula de um imóvel, ou da seleção de um imóvel na tela de pesquisa, o sistema atualizará as seguintes informações na tela: Inscrição do Imóvel;</li> <li>Nome do Cliente Usuário;</li> </ul> |
|                                 | Situação de Agua;<br>Situação de Esgoto;<br>Relação das Guias de Pagamento do Imóvel.<br>Para limpar os campos relacionados ao <b>Imóvel</b> , clique no botão <b>Limpar Campo</b><br>S.<br>Ao informar o <b>Imóvel</b> , o campo <b>Código do Cliente</b> ficará desabilitado.                                                                                                    |

| Campo                 | Preenchimento dos Campos                                                                                                    |
|-----------------------|----------------------------------------------------------------------------------------------------|
| Código do<br>Cliente  | Informe o código de um cliente, e tecle <b>Enter</b> , ou clique no botão <b>Pesquisar</b> $(\mathbf{P}, que fica ao lado do campo. Neste caso será apresentada uma tela de popup, onde será possível Pesquisar Cliente no cadastro.Após a informação do código de um cliente existente, ou da seleção de um cliente na tela de pesquisa, o sistema atualizará as seguintes informações na tela.Número do Documento do Cliente;CPF - Caso seja Pessoa Física;CNPJ - Caso seja Pessoa Jurídica;Nome do Cliente;Profissão - Caso seja Pessoa Física;Ramo de Atividade - Caso seja Pessoa Jurídica;Relação das Guias de Pagamento do Cliente.Para limpar os campos relacionados ao Cliente, clique no botão Limpar Campo(\mathbf{N}).Ao informar o Cliente, o campo Matrícula do Imóvel ficará desabilitado.$ |
| Guias de<br>Pagamento | Após informar o <b>Imóvel</b> , ou o <b>Cliente</b> , o sistema irá atualizar esta tabela com as<br><b>Guias de Pagamento</b> do <b>Imóvel</b> , ou do <b>Cliente</b> , que estejam com a situação<br>igual a <b>Normal</b> .<br>Mês e Ano de Referência;<br>Tipo do Débito (descrição);<br>Grupo Contábil (código);<br>Tipo de Finaciamento (código);<br>Valor do Débito;<br>Data de Vencimento;<br>Localidade (código).<br>Você deverá selecionar as <b>Guias de Pagamentos</b> que deseja <b>Cancelar</b> , ou<br><b>Imprimir</b> e clicar nos respectivos botões, de acordo com a sua opção:<br><u>Cancelar Guia(s) de Pagamento</u><br>Imprimir Guia de Pagamento                                                                                                    |

## Funcionalidade dos Botões

| Botão | Descrição da Funcionalidade                                                                                                    |
|-------|----------------------------------------------------------------------------------------------------|
|       | Utilize este botão para ativar as<br>funcionalidades:<br><b>Pesquisar Imóvel</b> , ou<br><b>Pesquisar Cliente</b> .                                                               |
| R     | Deve ser utilizado quando você não<br>souber qual é a matrícula do imóvel, ou<br>o código do cliente, para o qual, você<br>deseja cancelar, ou imprimir guias de<br>pagamento.    |
| 8     | Utilize este botão para limpar as<br>informações existentes no campo<br><b>Matrícula do Imóvel</b> , ou <b>Código do</b><br><b>Cliente</b> ; e nos demais campos<br>relacionados. |

Last

update: 31/08/2017 ajuda:cancelar\_guia\_de\_pagamento https://www.gsan.com.br/doku.php?id=ajuda:cancelar\_guia\_de\_pagamento&rev=1493405493 01:11

| Botão                         | Descrição da Funcionalidade                                                                                                    |
|-------------------------------|----------------------------------------------------------------------------------------------------|
| Desfazer                      | Utilize este botão para fazer com que a tela volte ao seu estado inicial de exibição.                                                                                                    |
| Cancelar                      | Utilize este botão para fazer com que o<br>sistema encerre a tela sem salvar o que<br>está sendo feito, e volte para a tela<br>principal.                                                                                                    |
| Cancelar Guia(s) de Pagamento | Utilize este botão para solicitar ao<br>sistema a efetivação do cancelamento<br>das <b>Guias de Pagamento</b><br>selecionadas.<br>Após o clique neste botão, o sistema irá<br>solicitar a confirmação do cancelamento<br>através da apresentação de uma caixa<br>de diálogo. |
| Imprimir Guia de Pagamento    | Utilize este botão para solicitar ao<br>sistema a impressão das <b>Guias de</b><br>Pagamento selecionadas.                                                                                                    |

### Referências

#### **Cancelar Guia de Pagamento**

### **Termos Principais**

#### Faturamento

Clique aqui para retornar ao Menu Principal do GSAN.

From: https://www.gsan.com.br/ - Base de Conhecimento de Gestão Comercial de Saneamento

Permanent link: https://www.gsan.com.br/doku.php?id=ajuda:cancelar\_guia\_de\_pagamento&rev=1493405493

Last update: 31/08/2017 01:11

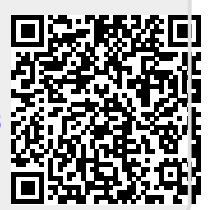